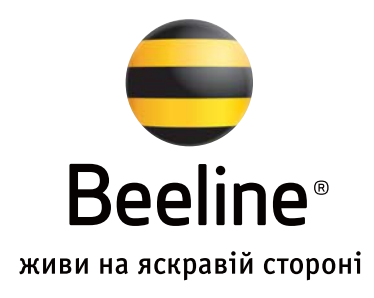

# Інтернет-налаштування для Windows XP

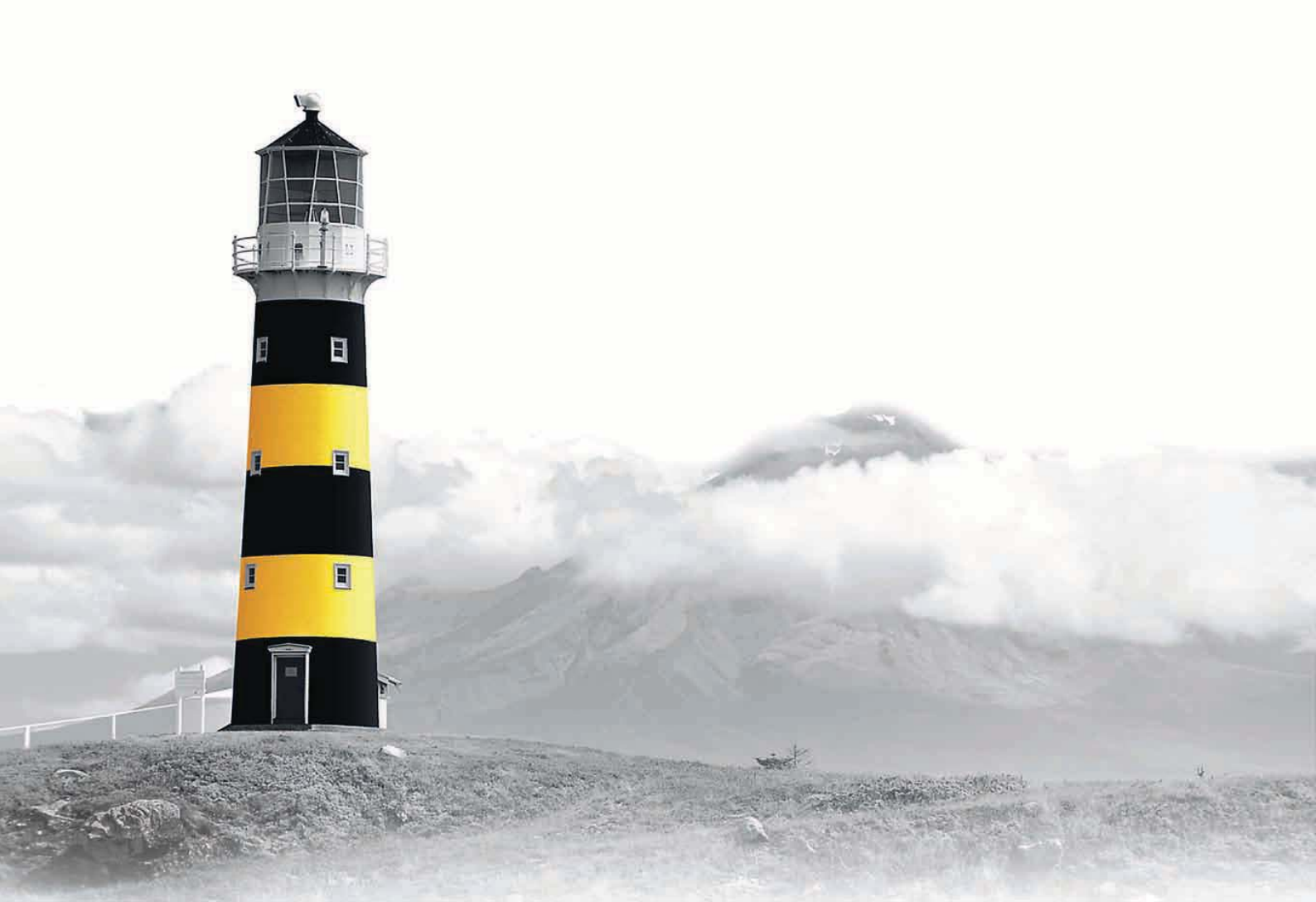

## Зміст

| Налаштування параметрів мережевої карти                      | 3  |
|--------------------------------------------------------------|----|
| Створення нового підключення                                 | 4  |
| Налаштування параметрів підключення                          | 9  |
| Як увійти до Інтернет                                        | 13 |
| Можливі помилки при налаштуванні<br>підключення до інтернету | 14 |
| Корисні контакти                                             | 15 |

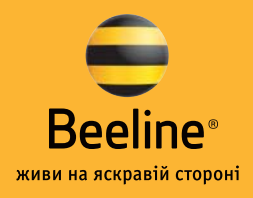

# Налаштування параметрів мережевкарти

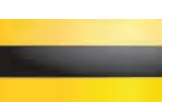

#### Для цього:

Увійдіть до меню налаштувань мережевого з'єднання: Пуск -> Настройка -> Панель управления -> Сетевые подключения -> Подключение по локальной сети..

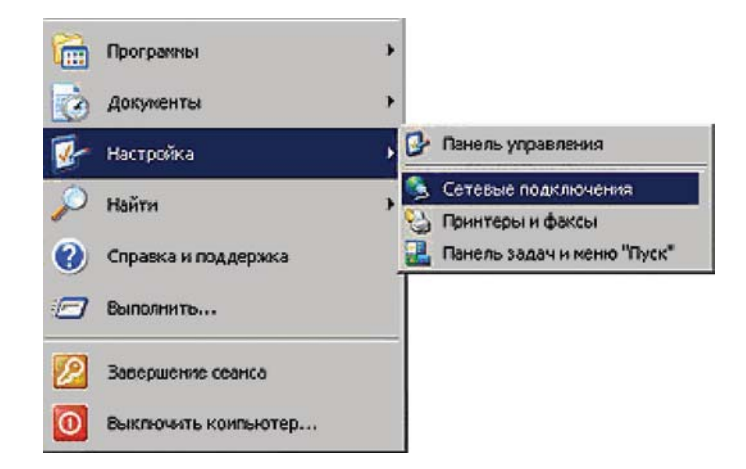

| 1 |
|---|
|   |
|   |
| _ |

У меню налаштувань оберіть TCP/IP.Натисніть «Свойства».

| SURECOM EP-3                                                                                        | 20K-S 100/10M Ethe                                                                     | rnet PCI Adapter # |
|----------------------------------------------------------------------------------------------------|----------------------------------------------------------------------------------------|--------------------|
|                                                                                                    |                                                                                        | Настроить          |
| тмеченные компоне                                                                                   | нты используются з                                                                     | тим подключение    |
| Клиент для с                                                                                        | етей Microsoft                                                                         |                    |
| Служба дости                                                                                        | IDD V (DOUGDM U DOUH                                                                   | тепам сетей Міско  |
|                                                                                                    | THE IS CONSIGNING THE PART                                                             | repair coren more. |
| 🛛 🐨 Протокол Ин                                                                                     | тернета (ТСР/ІР)                                                                       | repair ceren more. |
| 🗹 🐨 Протокол Ин                                                                                     | тернета (ТСР/ІР)                                                                       |                    |
| 🗹 😵 Протокол Ин                                                                                     | тернета (ТСР/ІР)                                                                       |                    |
| Этпротокол Ин<br>Установить                                                                         | тернета (ТСР/IР)<br>Удалить                                                            | Свойства           |
| Установить<br>Описание                                                                              | тернета (ТСР/IР) )<br>Удалить                                                          | Свойства           |
| Установить<br>Описание<br>Протокол TCP/IP -                                                         | тернета (ТСР/IР)<br>Удалить<br>стандартный протон                                      | Свойства           |
| Установить<br>Описание<br>Протокол TCP/IP -<br>сетей, обеспечиван                                   | тернета (ТСР/IР)<br>Удалить<br>стандартный протон<br>ощий связь между р                | Свойства           |
| Установить<br>Установить<br>Описание<br>Протокол TCP/IP -<br>сетей, обеспечивая<br>взаимодействующи | тарнета (ТСР/IР)<br>Удалить<br>стандартный проток<br>ощий связь между р<br>ими сетями, | Свойства           |

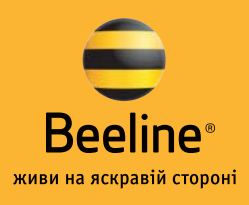

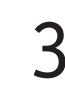

4

Перевірте у вкладці «IP-адрес» правильність налаштування параметрів. Натисніть «Ок».

| Свойства: Internet Protocol (TCP/II                                                                      | P)                                                 | <u>? ×</u>             |
|----------------------------------------------------------------------------------------------------|----------------------------------------------------|------------------------|
| Общие                                                                                                    |                                                    |                        |
| Параметры IP могут назначаться а<br>поддерживает эту возможность. В<br>IP можно получить у сетевого адми | втоматически, ес<br>противном случа<br>нистратора. | ли сеть<br>в параметры |
| ( Получить IP-адрес автоматиче                                                                           | ски                                                |                        |
| О Использовать следующий IP-а                                                                            | apec:                                              |                        |
| IP gaped:                                                                                                |                                                    |                        |
| Получить адрес DNS-сервера<br>Использовать следующие адр<br>Предпочитаемый DNS-сервера                   | автоматически)<br>eca DNS-серверс                  |                        |
| Ал <u>ь</u> тернативный DNS-сервер:                                                                      | 10 17                                              |                        |
|                                                                                                    |                                                    | ополнительно           |
|                                                                                                    | ОК                                                 | Отмена                 |

## Створення нового підключення

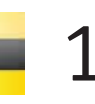

Для цього:

Перейдіть до Пуск-> Настройка-> Панель управления -> Сетевые подключения.

Оберіть пункт «Создание нового подключения».

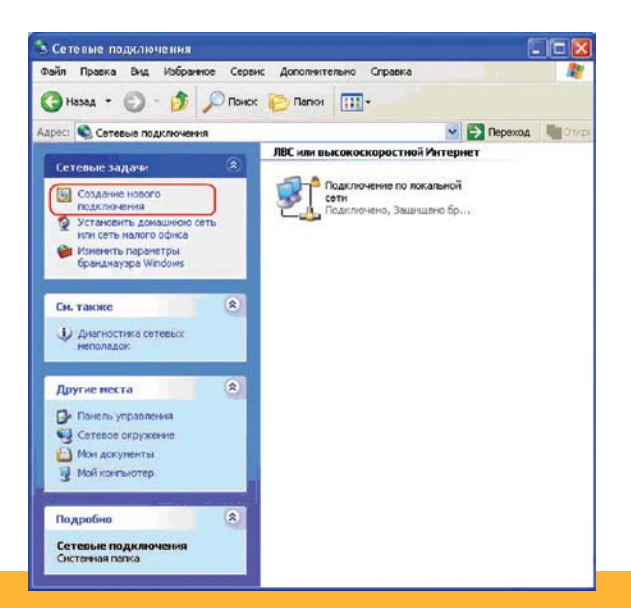

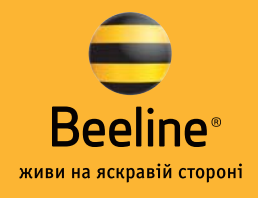

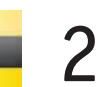

#### Натисніть «Далее».

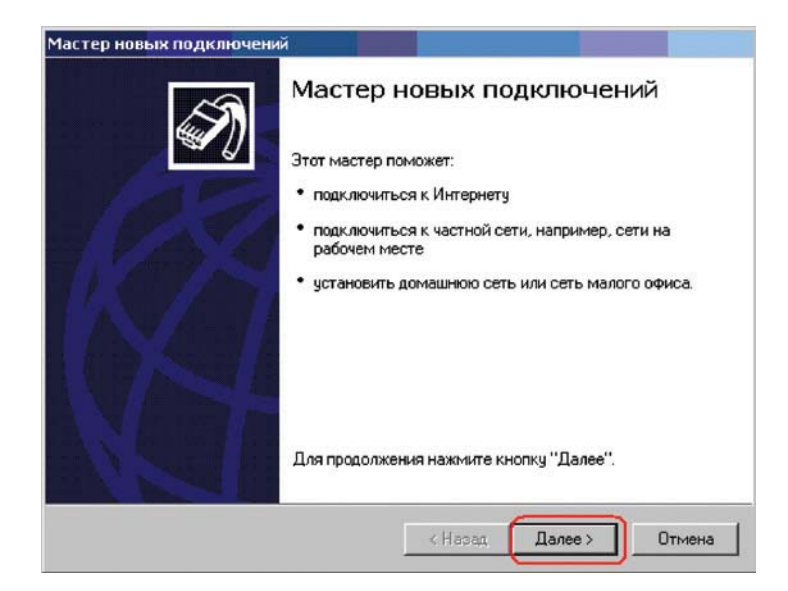

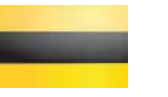

У наступному вікні оберіть «Подключить к сети на рабочем месте». Натисніть «Далее».

| Типсет<br>Выбе | евого подключения<br>арите одну из следующих возможни                                                                        | остей.                                                             |                                                           | <i>C</i>                       |
|----------------|----------------------------------------------------------------------------------------------------|--------------------------------------------------------------------|-----------------------------------------------------------|--------------------------------|
| C              | Подключить к Интернету<br>Подключить к Интернету для прос<br>почты.                                                          | смотра веб-узло                                                    | жи чтения элек                                            | тронной                        |
| 6              | Подключить к сети на рабоч                                                                                                   | ем месте                                                           |                                                           |                                |
|                | Подключить к рабочей сети (испо<br>можно было работать из дома, уд                                                           | льзуя удаленнь<br>аленного офис                                    | ій доступ или VP1<br>а или другого ме                     | √), чтобы<br>ста.              |
| C              | Установить домашнюю сеть                                                                                                    | или сеть для                                                       | малого офиса                                              | •                              |
|                | Подключить к существующей сет<br>установить новую сеть.                                                                      | и малого или до                                                    | машнего офиса                                             | или                            |
| 0              | Установить прямое подключ<br>Подключить напрямую к другому<br>параллельного или инфракрасно<br>позволив другим компьютерам п | ение к друго<br>компьютеру с г<br>о порта, или на<br>юдключаться к | му компьютеру<br>юмощью послед<br>строить данный<br>нему. | )<br>рвательного<br>компьютер, |
|                |                                                                                                    |                                                                    |                                                           |                                |
|                |                                                                                                    |                                                                    |                                                           |                                |

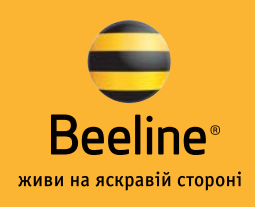

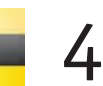

Оберіть «Подключение к виртуальной частной сети». Натисніть «Далее».

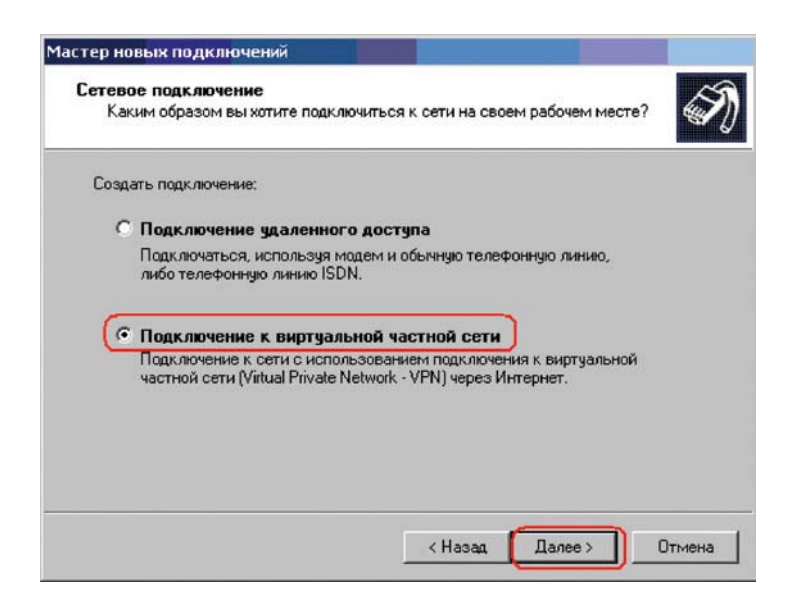

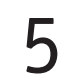

Введіть у вікно ім'я з'єднання «Home Internet Beeline». Натисніть «Далее».

| Имя подключения<br>Укажите имя для этого          | подключения к рабочему месту.                            | 5     |
|---------------------------------------------------|----------------------------------------------------------|-------|
| Введите в следующем по                            | оле имя для этого подключения.                           |       |
| Организация                                       |                                                          |       |
| Home Internet Beeli                               | ne                                                       |       |
|                                                   |                                                          |       |
| Например, можно ввести<br>будет выполняться подкл | и имя рабочего места или имя сервера, к кото<br>лючение. | орому |
| Например, можно ввести<br>будет выполняться подка | и имя рабочего места или имя сервера, к кото<br>почение. | орому |
| Например, можно ввести<br>будет выполняться подк. | и имя рабочего места или имя сервера, к кото<br>почение. | орому |
| Например, можно ввести<br>будет выполняться подкл | и имя рабочего места или имя сервера, к кото<br>почение. | орому |

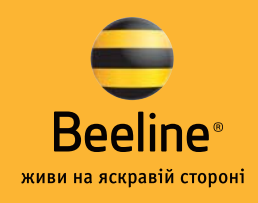

| 6 |
|---|
|   |

У вікні «Публичная сеть» оберіть «Не набирать номер для предварительного подключения». Натисніть «Далее».

| астер нов               | ых подключений                                                                                                    |
|-------------------------|----------------------------------------------------------------------------------------------------|
| <b>Публичн</b><br>Winde | ная сеть<br>оws может сначала установить подключение к публичной сети.                                               |
| Выбеј<br>сети г         | рите, надо ли автоматически подключаться к Интернету или иной общей<br>перед установлением виртуального подключения. |
| ( •                     | Не набирать номер для предварительного подключения.                                                                  |
| C                       | Набрать номер для следующего предварительного подключения:                                                           |
|                         | <u> </u>                                                                                                    |
|                         |                                                                                                    |
|                         |                                                                                                    |
|                         |                                                                                                    |
|                         |                                                                                                    |
|                         |                                                                                                    |
|                         | < Назад Далее > Отмена                                                                                               |

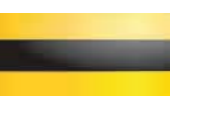

У текстовому полі введіть VPN-сервера: vpn.beeline.ua Натисніть «Далее».

| Зыбор VPN-сервера          | 761                                           | 6      |
|----------------------------|-----------------------------------------------|--------|
| экажите имя или адрес уг   | п-сервера                                     | Sec. 1 |
| Введите имя узла или IP-ад | арес компьютера, к которому осуществляет      | ся     |
| подключение.               |                                               |        |
| Имя компьютера или IP-ад   | рес (например, microsoft.com или 157.54.0.1): |        |
| von beeline ua             |                                               |        |
|                            |                                               |        |
| Therese                    |                                               |        |
| Typhibeenne.uu             |                                               |        |
| Typingoonne.uu             |                                               |        |
| (1)ph.boome.uu             |                                               |        |
| (Typinbooline.uu)          |                                               |        |
| (Typinbooline.uu)          |                                               |        |
| Typinbooline.uu            |                                               |        |
| Typinbooline.uu            |                                               |        |
| TYPIN BOOMING. Curry       |                                               |        |

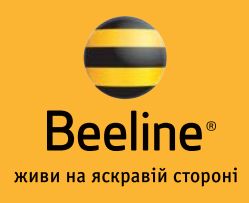

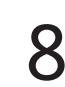

Якщо ви хочете щоб створене з'єднання було доступне тільки вам, натисніть «Только для меня». Якщо ж хочете зробити з'єднання доступним для всіх користувачів комп'ютера оберіть «Для всех пользователей». Натисніть «Далее».

| стер сете                         | вого подключения                                                                  |                                                                 |                                                                 | 1                      |
|-----------------------------------|-----------------------------------------------------------------------------------|-----------------------------------------------------------------|-----------------------------------------------------------------|------------------------|
| <b>Доступн</b><br>Новое<br>или то | ость подключения<br>Эподключение можно сде.<br>Элько для вас.                     | лать доступным для                                              | всех пользователей                                              | <i>i</i>               |
| Можн<br>сохра<br>храня            | о сделать это подключени<br>нить его для личного испо<br>тся в вашем профиле и бу | е доступным для вс<br>пьзования. Парамет<br>дут доступны только | ех пользователей ил<br>гры личного подключ<br>при вашем входе в | и<br>Іения<br>систему. |
| Созда                             | ть это подключение:                                                               |                                                                 |                                                                 |                        |
| C                                 | для всех пользователей                                                            |                                                                 |                                                                 |                        |
| ſ                                 | только для меня                                                                   |                                                                 |                                                                 |                        |
|                                   |                                                                                   |                                                                 |                                                                 |                        |
|                                   |                                                                                   |                                                                 |                                                                 |                        |
|                                   |                                                                                   |                                                                 |                                                                 |                        |
|                                   |                                                                                   |                                                                 |                                                                 |                        |
|                                   |                                                                                   |                                                                 |                                                                 |                        |
|                                   |                                                                                   |                                                                 |                                                                 |                        |
|                                   |                                                                                   | < <u>Н</u> азад                                                 | ц Далее >                                                       | Отмена                 |

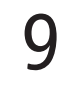

Для зручності використання додайте іконку з'єднання на робочий стіл. Натисніть «Готово».

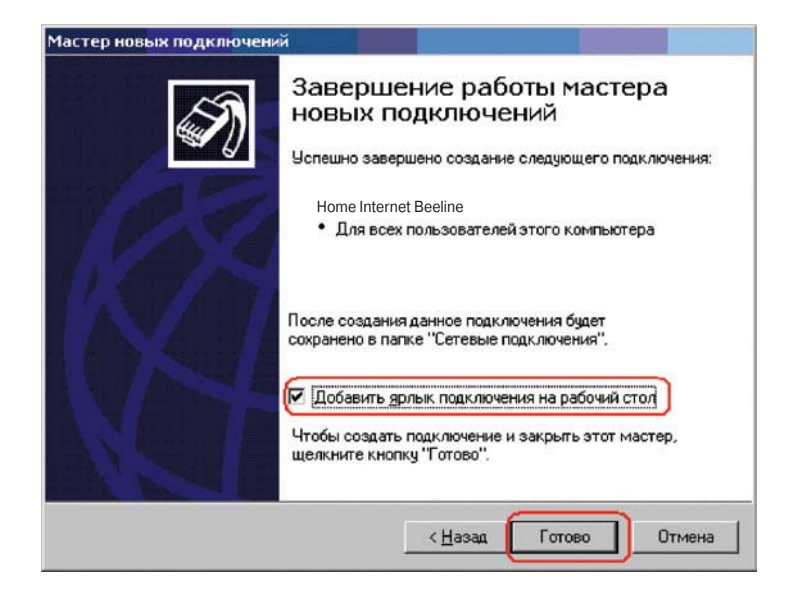

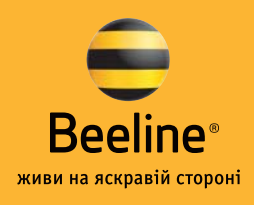

### Налаштування параметрів підключення

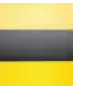

#### Для цього:

1 Увійдіть до вікна «Подключение Home Internet Beeline»: Пуск -> Настройка -> Сетевые подключения -> «Home Internet Beeline». Оберіть «Свойства».

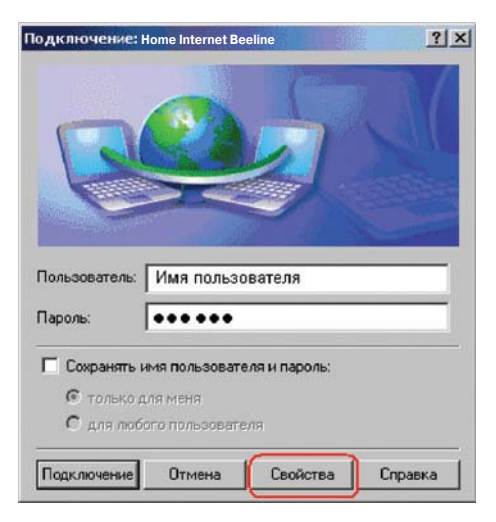

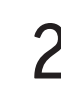

Перевірте у вкладці «Общие» правильність IP адреси vpn.beeline.ua

| Очередность установления подключения<br>Перед тем как установить виртуальное подключение,<br>можно сначала подключиться к общедоступной сети,<br>например, к Интернету.<br>Фначала набрать номер для этого подключения: | vpn.beeline.ua                                                                                                    |                                                                                                    |
|----------------------------------------------------------------------------------------------------|----------------------------------------------------------------------------------------------------|----------------------------------------------------------------------------------------------------|
| 1                                                                                                    | <ul> <li>Очередность установл<br/>Перед тем как устан<br/>можно сначала подкл<br/>например, к Интерне</li> <li>Сначала набрать</li> </ul> | ения подключения<br>звить виртуальное подключение,<br>лючиться к общедоступной сети,<br>ту.<br>номер для этого подключения: |
|                                                                                                    |                                                                                                    |                                                                                                    |

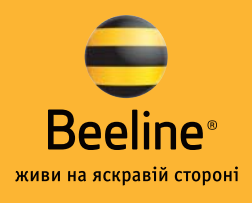

| 1      |
|--------|
|        |
| )      |
| $\sim$ |

У вкладці «Безопасность» вкажіть параметр «Дополнительно». Натисніть «Параметры».

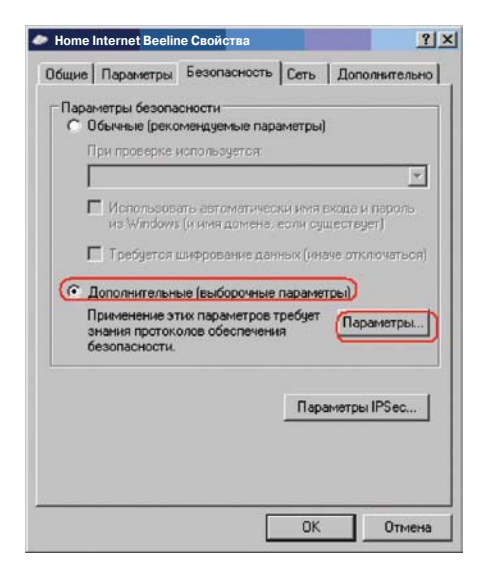

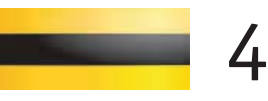

На сторінці «Дополнительные параметры безопасности» перевірте правильність налаштування параметрів.

| еобяза       | ательное (подк | лючиться д  | аже без шиф      | рования)     |         |
|--------------|----------------|-------------|------------------|--------------|---------|
| <b>Beson</b> | эсный вход     |             |                  |              |         |
| С Пр         | отокол расшир  | енной пров  | ерки подлини     | юсти (ЕАР)   |         |
|              |                |             |                  |              | w.      |
|              | ,              |             |                  | Eenác:       | 100     |
| G.           |                |             |                  |              |         |
|              | зрешить следу  | ющие протс  |                  |              |         |
| 2            | Незашифрова    | анный паро  | ль (РАР)         | -            |         |
|              | Протокол про   | верки паро  | ing Shiva (SPA   | λPJ          |         |
| P            | Протокол про   | верки паро  | INA (CHAP)       |              |         |
| ন            | Протокол про   | верки паро  | иля Microsoft (I | MS-CHAP)     |         |
|              | Г Разрешит     | ь старый пр | оотокол MS-C     | НАР для Wine | dows 95 |
| 되            | Протокол про   | верки паро  | ля Microsoft []  | MS-CHAP v2)  |         |
| Г            | Лов протокои   | ов на осно  | se MS-CHAP       | автоматическ | и       |
|              | использовать   | ыня входа   | и пароль Wir     | ndows (и имя |         |
|              | домена, если   | существуе   | т]               |              |         |

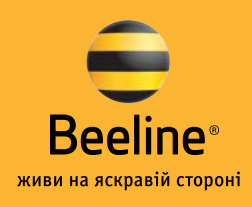

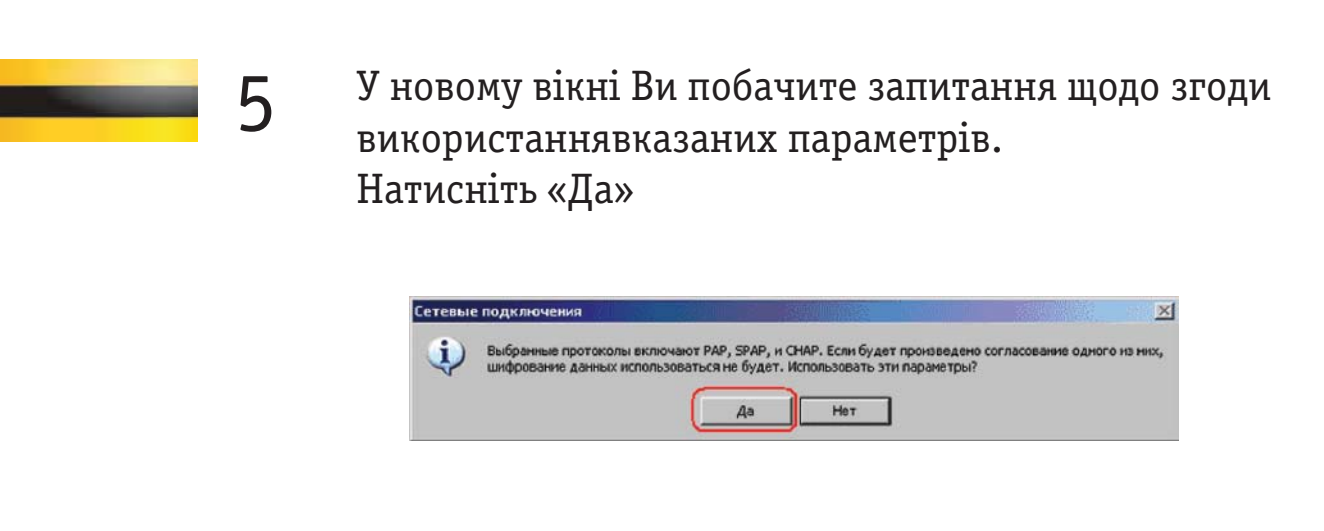

6

У вкладці «Сеть» перевірте тип VPN – «Автоматически» або PPTP та вибір TCP/IP протокола (повинна бути встановлена галочка). Натисніть «Свойства».

| Home internet beenne CBONCI                                                          | гва                                                       |                          |                                   |
|--------------------------------------------------------------------------------------|-----------------------------------------------------------|--------------------------|-----------------------------------|
| Эбщие   Параметры   Безо                                                             | пасность                                                  | Сеть                     | Дополнительно                     |
| Tun VPN:                                                                             |                                                           |                          |                                   |
| Автоматически                                                                        |                                                           |                          |                                   |
|                                                                                      |                                                           |                          | Параметры                         |
|                                                                                      |                                                           |                          |                                   |
| KOMPONENTEL LICEORESUEM                                                              |                                                           |                          |                                   |
| Commonential, Menoniasgeme                                                           |                                                           | щолоче                   | nucm.                             |
| Internet Protocol [10                                                                | (P7IP)                                                    |                          |                                   |
| File and Printer Chari                                                               | ing for Micro                                             | seaft Net                | works                             |
| The and Finder shan                                                                  | ing for mich                                              | 220111101                | TTUING                            |
| Client for Microsoft N                                                               | letworks                                                  | 550111101                | WOINS                             |
| Client for Microsoft N                                                               | letworks                                                  | 200111101                | Hora                              |
| Client for Microsoft N                                                               | letworks                                                  | 550111101                | TURS                              |
| Client for Microsoft N                                                               | letworks                                                  |                          |                                   |
| Сlient for Microsoft N                                                               | letworks<br>Идедить                                       |                          | Сво <u>й</u> ства                 |
| Client for Microsoft N                                                               | letworks<br>Удедить                                       |                          | Сво <u>й</u> ства                 |
| Сіент for Microsoft N                                                                | letworks<br>Удедить                                       |                          | Сво <u>й</u> ства                 |
| Списание<br>Протокол ТСР/IP - стани                                                  | Удадить<br>дартный п                                      | (                        | Свойства                          |
| Списание<br>Протокол TCP/IP - стан<br>сетей, обеспечивающий                          | Удадить<br>аартный п                                      | отокол жду разл          | Свойства                          |
| Списание<br>Протокол ТСР/IP - стани<br>взаимодействующими о                          | Удадить<br>Чадартный пр<br>связь ме<br>сегями.            | оотокол<br>жду раз:      | Свойства<br>глобальных<br>личными |
| Списание<br>Протокол ТСР/IP - стан<br>взаинодействующими с                           | Удадить<br>Чадартный пр<br>связь ме<br>сетями.            | оотокол<br>жду раз       | Свойства<br>глобальных<br>личными |
| Списание<br>Протокол ТСР/IP - стани<br>сетей, обеспечивающий<br>взаинодействующими с | Вдадить<br>Вдадить<br>цартный пр<br>і связь ме<br>сетями. | (<br>ротокол<br>жду раз: | Свойства<br>глобальных<br>личными |
| Списание<br>Протокол ТСР/IP - стан<br>сетей, обеспечивающий<br>взаинодействующими с  | идадить<br>адартный пр<br>і связь ме<br>зетями.           | отокол<br>жду раз        | Своўства<br>глобальных<br>личными |

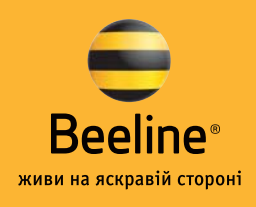

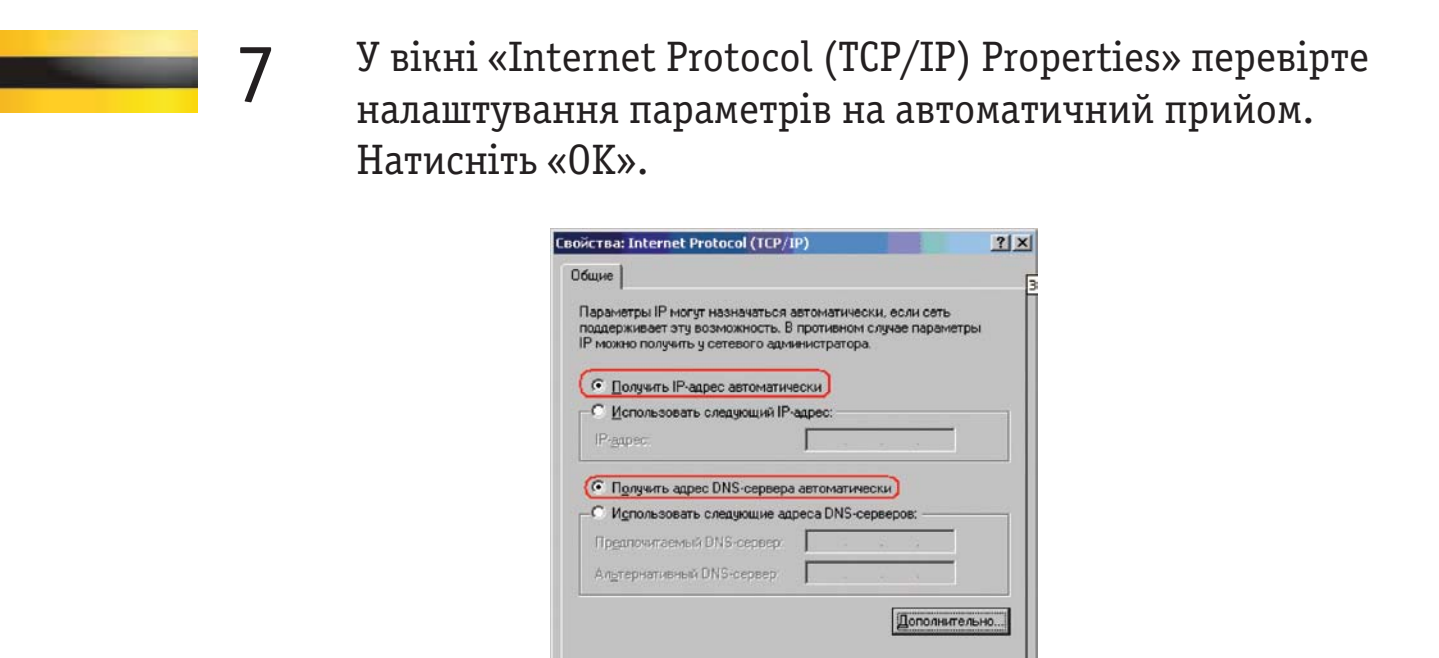

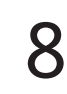

Перевірку основних параметрів завершено. Натисніть «ОК».

OK

Отмена

|                                                                                                 | войства                                               |                    | Ϋ́.                                           |
|-------------------------------------------------------------------------------------------------|-------------------------------------------------------|--------------------|-----------------------------------------------|
| Общие   Параметры   В                                                                           | безопасность                                          | Сеть               | Дополнительно                                 |
| Tun VPN:                                                                                        |                                                       |                    |                                               |
| Автоматически                                                                                   |                                                       |                    | ×                                             |
|                                                                                                 |                                                       |                    | Параметры                                     |
|                                                                                                 |                                                       |                    |                                               |
| Компоненты, использу                                                                            | уемые этим по                                         | аключе             | знием:                                        |
| 🗹 🎷 Internet Protocol                                                                           | I (TCP/IP)                                            |                    |                                               |
| 🗹 🚚 File and Printer S                                                                          | Sharing for Micro                                     | osoft Ne           | tworks                                        |
| Client for Microso                                                                              | oft Networks                                          |                    |                                               |
|                                                                                                 |                                                       |                    |                                               |
|                                                                                                 |                                                       |                    |                                               |
|                                                                                                 |                                                       |                    |                                               |
| у<br><u>У</u> становить                                                                         | Удадить                                               | 1                  | Сво <u>й</u> ства                             |
| <u>У</u> становить                                                                              | Удадить                                               |                    | Свойства                                      |
| установить                                                                                      | Удадить                                               |                    | Своўства                                      |
| установить                                                                                      | Удадить<br>тандартный п                               | отокол             | Сво <u>й</u> ства                             |
| Установить<br>Описание<br>Протокол TCP/IP - с<br>сетей, обеспечиваю                             | Удадить<br>тандартный п<br>щий связь ме               | оотокол<br>жду раз | Сво <u>й</u> ства<br>1 глобальных<br>зличными |
| Установить<br>Описание<br>Протокол TCP/IP - с<br>сетей, обеспечиваю<br>взаимодействующи         | Эдадить<br>тандартный п<br>щий связь ме<br>ми сетями. | ротокол<br>жду раз | Сво <u>й</u> ства<br>1 глобальных<br>зличными |
| <u>У</u> становить<br>Описание<br>Протокол TCP/IP - с<br>сетей, обеспечиваю<br>взаимодействующи | Удадить<br>тандартный п<br>щий связь ме<br>ми сетями. | ротокол<br>жду раз | Свойства<br>1 глобальных<br>аличными          |
| <u>У</u> становить<br>Описание<br>Протокол TCP/IP - с<br>сетей, обеспечиваю<br>взаимодействующи | Одадить<br>тандартный п<br>щий связь ме<br>ми сетями. | оотокол<br>жду раз | Своўства<br>1 глобальных<br>эличными          |

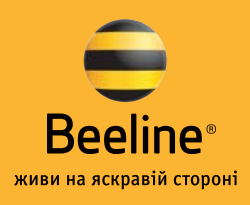

## Як увійти до Інтернет

Виберіть іконку «Home Internet Beeline» на робочому столі Вашого ПК або відкрийте сторінку «Connect: Home Internet Beeline» з основного меню: Пуск -> Настройка -> Сетевые подключения -> Home Internet Beeline.

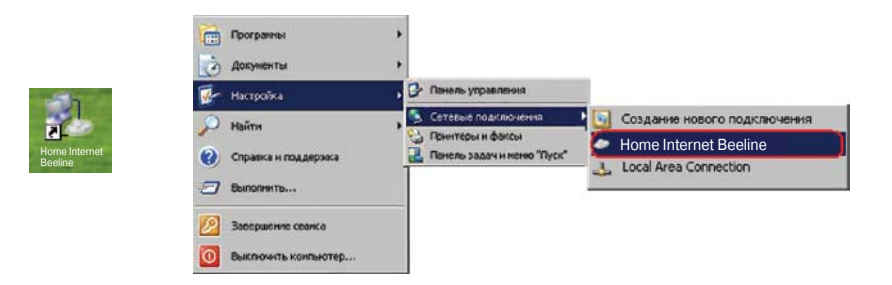

2

У вікні, що з'явиться, введіть ім'я користувача та пароль, які були надані Вам при підключенні. Ім'я користувача має бути введено у форматі: XXXXXXX@internet.beeline.ua, XXXXXXXXX – номер Вашого договору. Якщо Ви хочете, щоб наступного разу система не запитувала у Вас пароль, при підключення поставте «галочку» у пункті «Сохранить имя пользователя и пароль».

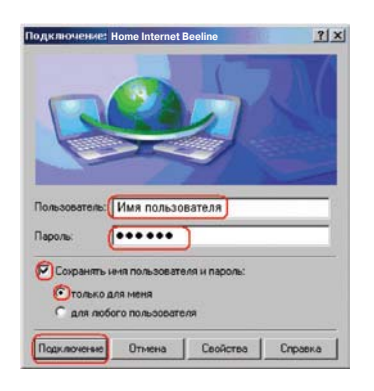

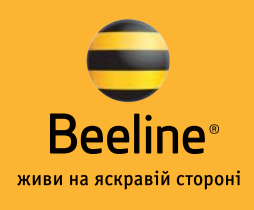

#### Можливі помилки при налаштуванні підключення до Інтернету

| № помилки         | Формулювання проблеми                                                                                        | Вирішення проблеми                                                                                                    |
|-------------------|----------------------------------------------------------------------------------------------------|----------------------------------------------------------------------------------------------------|
| 619<br>678<br>800 | евірно налаштоване<br>підключення до Інтернет,<br>або сервер авторизації<br>не відповідає                    | Перевірте налаштування<br>комп'ютера відповідно до<br>інструкції з налаштування<br>доступу до Інтернету.                                                                                                    |
| 691               | Логін та/чи пароль<br>не розпізнаються<br>сервером. Зроблено<br>помилку при введенні<br>логіну та/чи пароля. | Перевірте використання великих<br>та малих літер. Ваш логін містить<br>лише малі літери.<br>Також перевірте використання<br>схожих символів, таких як<br>«О» (нуль) та «О» (літера), «С»<br>латинське та кириличне.<br>В написанні логіну та пароля<br>кирилиця не використовується.<br>Перевірте стан перемикача мови<br>на клавіатурі RU/EN/UK. |
| 735               | Запитуваній адресі<br>відмовлено сервером.                                                                   | Відповідно до інструкції з<br>налаштування доступу до Інтернету<br>у властивостях TCP/IP позначте<br>«IP-адресу призначати автоматично»<br>(Obtain an IP address automatically).                                                                                                    |
| 742               | Комп'ютер не підтримує<br>протокол шифрування.                                                               | Відповідно до інструкції з<br>налаштування доступу до Інтернету<br>перевірте протоколи шифрування<br>у властивостях з'єднання VPN на<br>вкладці «Додаткові параметри<br>безпеки» (Advanced Security Settings).                                                                                                    |
| 769               | Невірна IP-адреса<br>призначення.                                                                            | Перевірте правильність IP-адреси<br>призначення відповідно до інструкцій<br>з налаштування доступу до Інтернету.<br>Правильна адреса: vpn.beeline.ua                                                                                                    |

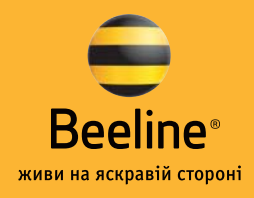

## Корисні контакти

Офіційний сайт «Інтернет удома»:
 internet.beeline.ua
 «Особистий кабінет»:
 http://my.internet.beeline.ua
 Цілодобова гаряча лінія © 8 800 30 101 30

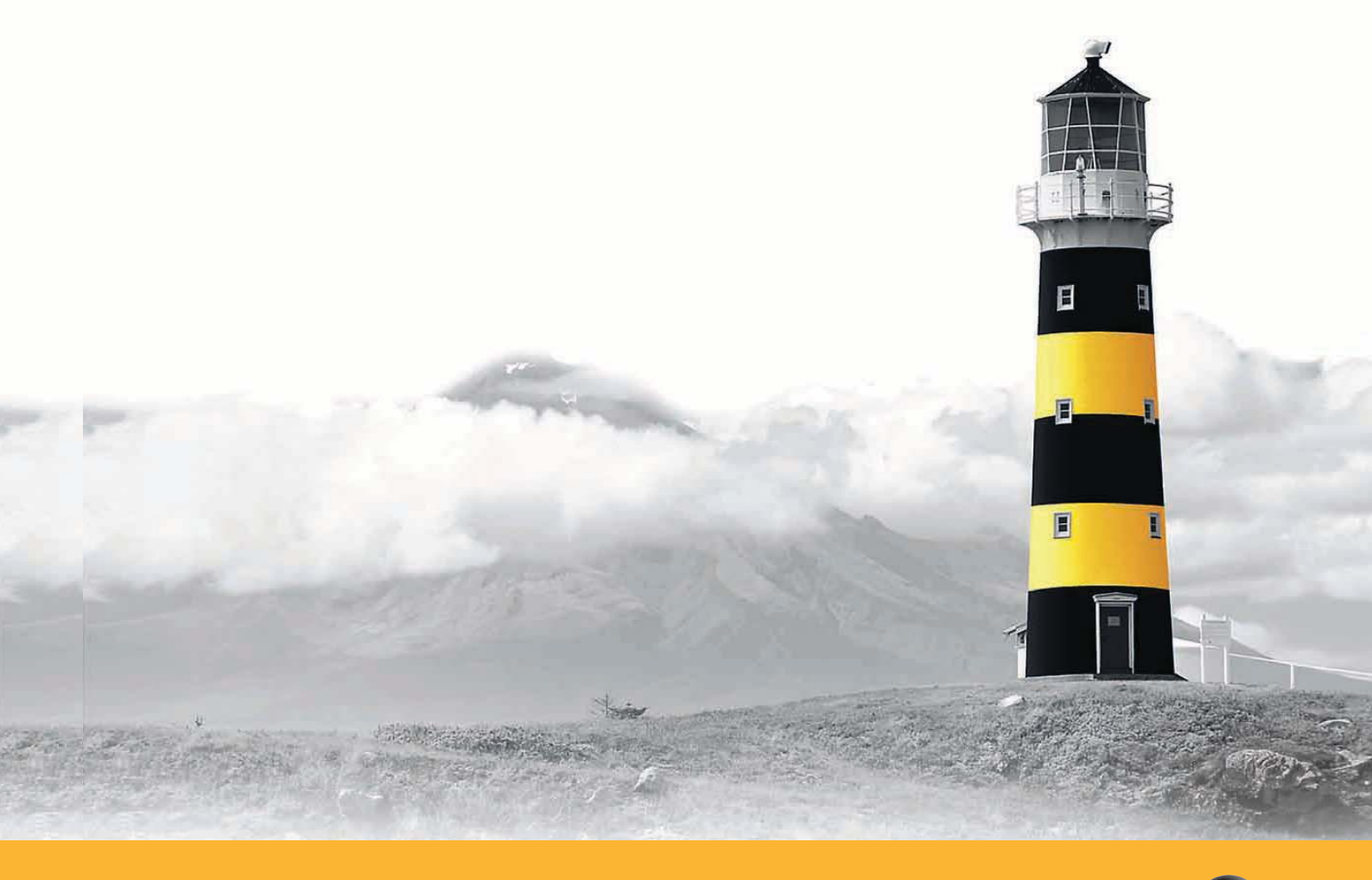

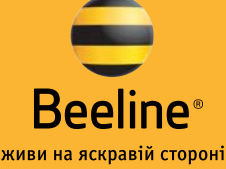